# **OPERATIONS & MAINTENANCE**

# All Users ESTIMATE REQUEST PROCESS

VERSION 1.0 UPDATED 10/15/2024

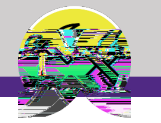

# TABLE OF CONTENTS

This document has been structured by the key topic(s) and process(es) involved in the Estimate Request process. Please view t he table below to locate a specific topic or process contained within the document.

| SECTION # | TOPIC / PROCESS                                              | PAGE |
|-----------|--------------------------------------------------------------|------|
| 1.1       | Introduction of Estimate Types                               | 4    |
| 2.1       | Initial Estimate Request – Budgetary Allowance Cost Estimate | 5    |
| 2.2       | Initial Estimate Request – Detailed Construction Estimate    | 12   |
| 3.1       | Locate Completed Estimate Request                            | 14   |
| 3.2       | Review the Estimate Request Form                             | 20   |
| 4.1       | Perform Estimated Work Request                               | 25   |
|           |                                                              |      |
|           |                                                              |      |

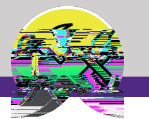

#### GETTING STARTED

1.1 Understanding Estimate Types

There are two types of initial estimate requests. Choose the one that most closely reflects your need.

# Budgetary Allowance Cost Estimate

- There is NO fee and a Chartstring is NOT required.
- Presents a high- level range of expected costs and timelines, based on similar work.
- Appropriate for determining if the project will align with the available funding or schedule.
- Provided based on the customer's description of the scope without a site visit, investigation, or contractor engagement.
- Operations may return request for a more detailed estimate.
- The Detailed Construction Estimate can be requested after receiving the initial BAC Estimate.

## Detailed Construction Estimate

- A departmental charge associated, and a Chartstring is required .
- Developed with a greater level of detail, and very

PROCESS

NOW VIEWING

| Works Market |  |
|--------------|--|
|              |  |

#### NOW VIEWING SERVICE REQUEST FORM

#### PROCESS

To complete the Service Request Form, fill in the required fields,

- 2) If the request is for you, keep the Me radio button checked.
- If you want an alternative person to receive notifications, select the Someone Else radio button. Fill in the contact details.

## INFORMATION

For a detailed walkthrough of entering a Service Request, please refer to the Create a New Service Request training guide.

| Home /                                                            |                                                                                                    |
|-------------------------------------------------------------------|----------------------------------------------------------------------------------------------------|
| Estimate                                                          | 🚔 Print 📑 Open In New Window 📩 Add to Bookmarks 📕 My Bookmarks 📤                                                                                        |
|                                                                   |                                                                                                    |
|                                                                   |                                                                                                    |
| O Me                                                              | (Instruction): To submit an Estimate Request, complete the form below then click Submit.                                                                |
|                                                                   | Someone Else                                                                                                    |
|                                                                   | seeu rom in iter Plant Prese Request Details                                                                                                    |
| 911.<br>กระโตะโรงกำละได้การโรก หลาวรังกำลามความรังหมวงการ ละกระบะ | If this is an emergency please call<br>ക്രോസ്വാനത്തെയ്ക്കാന് പ്രാത്തന്ത്രം പ്രത്യാനത്തിന് പ്രാസ്ത്രം പ്രത്യാനത്തിന് പ്രാസ്തരം പ്രത്യാനത്തെ പ്രത്യാനത്തി |
| ago).                                                             | 8000 (Chic                                                                                                    |
|                                                                   |                                                                                                    |
|                                                                   |                                                                                                    |
|                                                                   |                                                                                                    |
|                                                                   |                                                                                                    |
|                                                                   |                                                                                                    |
|                                                                   |                                                                                                    |
|                                                                   |                                                                                                    |
|                                                                   |                                                                                                    |
|                                                                   |                                                                                                    |
|                                                                   |                                                                                                    |
|                                                                   |                                                                                                    |
|                                                                   |                                                                                                    |
|                                                                   |                                                                                                    |
|                                                                   |                                                                                                    |
|                                                                   |                                                                                                    |
|                                                                   |                                                                                                    |
|                                                                   |                                                                                                    |

NOW VIEWING SERVICE REQUEST FORM

#### PROCESS

- 4) Click on the Search buttons and select a Building , Floor , and Room.
- 5) Click on the Preferred Access Time dropdown menu and select a timeframe.
- 6) Click on the Yes or No radio button to decided whether the Requestor needs to be present during the work.

| Home /                                                                                                    |                                                                                                    |                                             |
|----------------------------------------------------------------------------------------------------|----------------------------------------------------------------------------------------------------|---------------------------------------------|
| Estimate                                                                                                    | 🖶 Print 🛛 🚽 Open In New Window 🕂 Add to Bookmarks                                                                                                    | My Bookmarks 💧                              |
|                                                                                                    |                                                                                                    |                                             |
| and a second second sec |                                                                                                    | -A Creace print - public                    |
|                                                                                                    | (Instruction). To submit an Estimate Deguest complete the form below then elide Submit                                                                                                    |                                             |
|                                                                                                    | (instruction): To submit an Estimate Request, complete the form below then click Submit.                                                                                                    |                                             |
|                                                                                                    |                                                                                                    |                                             |
|                                                                                                    |                                                                                                    |                                             |
|                                                                                                    | Trequestion of the second second | Details                                     |
| 911.                                                                                                    | If this is an                                                                                                    | n emergency please cal                      |
| nankaharitestisekesensimissineret                                                                                                    | ĸŧ <u>żuzennennym</u> entezen zberomez <u>ke</u> retkiezen gertemarekonien ezen teketek <u>tantat kanttaek, zentekona</u> n erekene, ereken arreken arreken arreken arreken arreken arreken arreken arreken arreken arreken arreken arreken arreken arreken arreken arreken arreken arreken arreken arreken arreken arreken arreken arreken arreken arreken arreken arreken arreken arreken ar                                                                                                    | ر وامرز د <mark>. محمد مع ب</mark> ه النصوي |
| ago).                                                                                                    |                                                                                                    | 8000 (Chic                                  |
| * Building                                                                                                    | Ig Abbott Hall                                                                                                    |                                             |
| Floor C                                                                                                    | 21 03                                                                                                    |                                             |
| Room                                                                                                    | m 00301                                                                                                    | Q_                                          |
|                                                                                                    |                                                                                                    |                                             |
| * Preferred Access Time                                                                                                    | e Anytine                                                                                                    | 2                                           |
| * I need to be pressed on during your ver                                                                                                    |                                                                                                    | _                                           |
|                                                                                                    |                                                                                                    |                                             |
|                                                                                                    |                                                                                                    |                                             |
|                                                                                                    |                                                                                                    |                                             |
|                                                                                                    |                                                                                                    |                                             |
|                                                                                                    |                                                                                                    |                                             |
|                                                                                                    |                                                                                                    |                                             |
|                                                                                                    |                                                                                                    |                                             |
|                                                                                                    |                                                                                                    |                                             |
|                                                                                                    |                                                                                                    |                                             |
|                                                                                                    |                                                                                                    |                                             |
|                                                                                                    |                                                                                                    |                                             |
|                                                                                                    |                                                                                                    |                                             |
|                                                                                                    |                                                                                                    |                                             |
|                                                                                                    |                                                                                                    |                                             |
|                                                                                                    |                                                                                                    |                                             |
|                                                                                                    |                                                                                                    |                                             |
|                                                                                                    |                                                                                                    |                                             |
|                                                                                                    |                                                                                                    |                                             |

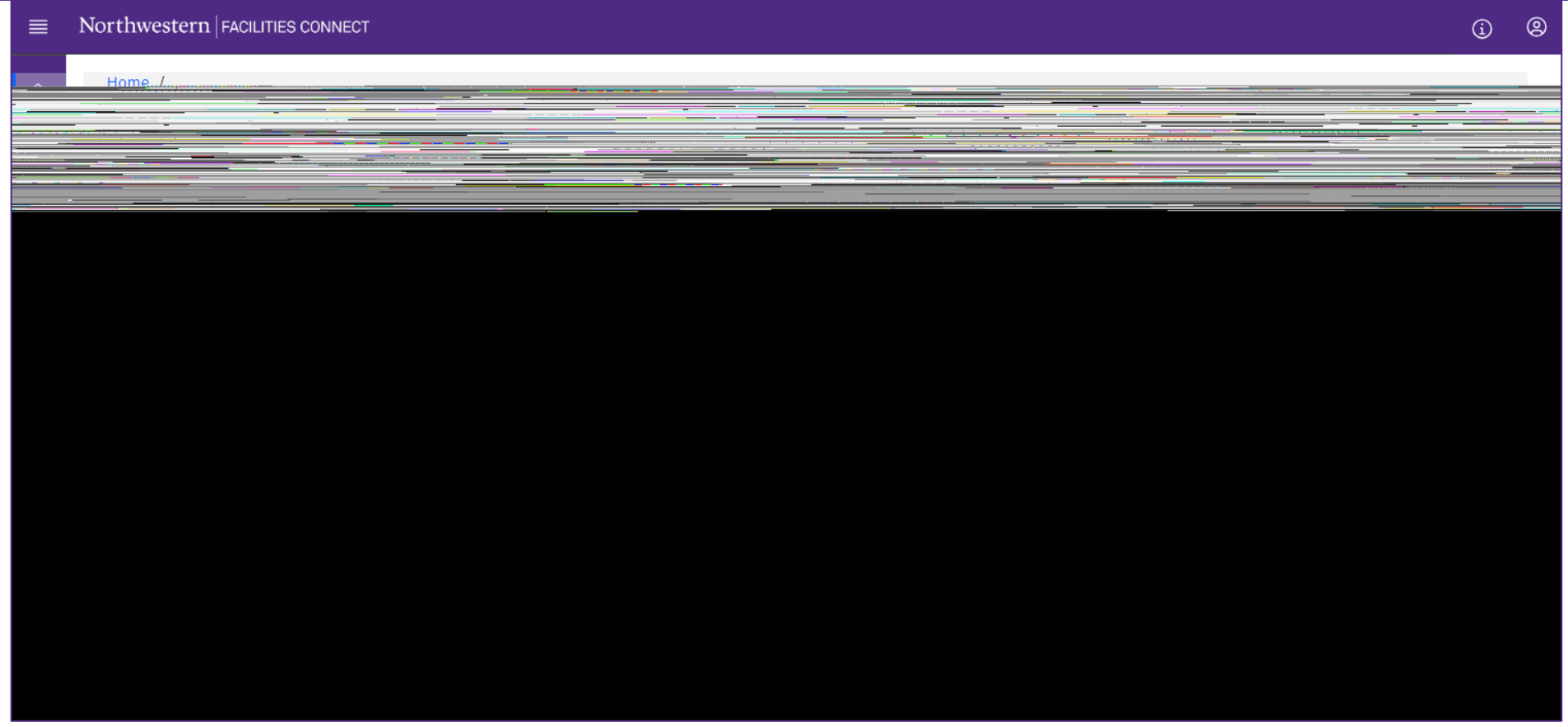

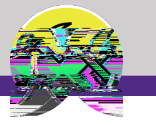

NOW VIEWING

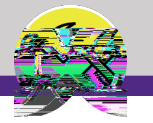

NOW VIEWING SERVICE REQUEST FORM

2.2 **Detailed Construction Estimate** 

To enter the second type of Estimate Request, complete the same step(te)6 (e)6.4 (6Tm [ ( s)3IP2.3 (e)-0.6 (no)0.7M6q6 Tw 14.04 .3 (e)-v6.7 (9CtU\*18 rg /T1\_1 1 Tf -0.01a72te)6.3 ( th)2.3 (e)6.3 ( s)3 (a)1 (me)6.3t)1 1 Tf -0.03ePth 1deADe ( th5)1.4 (e 5i)8.5 (6Tw 2 Tr 9 -0.049).C 0.4

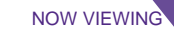

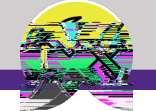

#### PROCESS

Alternately, you can search through your request history to find the estimate record.

From the Home page,

4) Click to maximize your My Request History section.

<<Upon clicking, the port will open in the main window >>

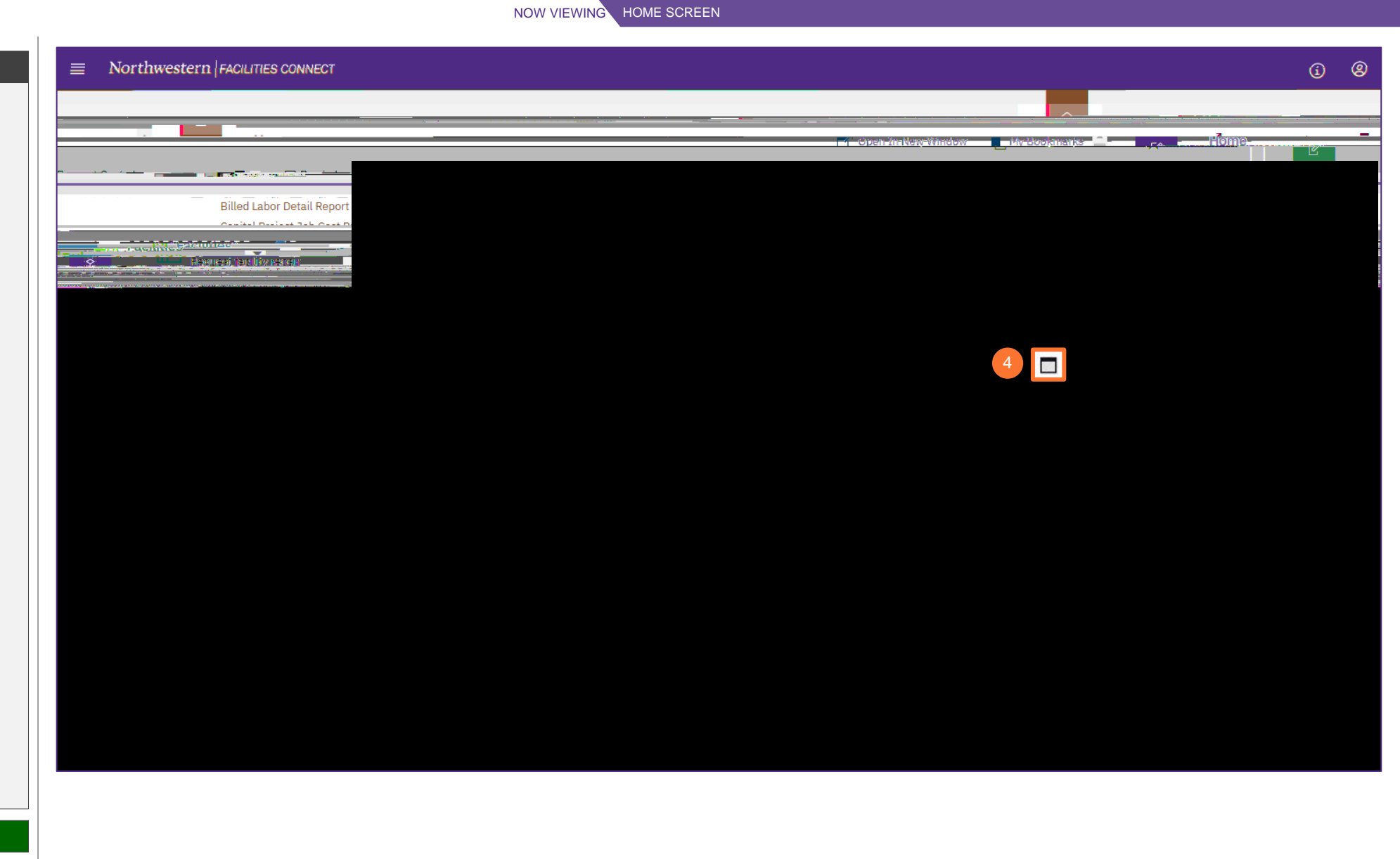

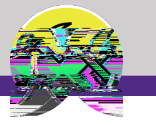

NOW VIEWING

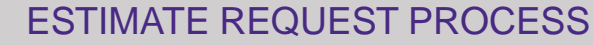

#### PROCESS

3.2 Review the Estimate Request Form

#### Estimate Tab

- Project Details : project information, including the Estimate Number . This is a unique number and will be used as the reference for the estimate.
- Description of Work: provides a narrative of the scope that was estimated. This will largely be information you provided to Facilities but may also include supplemental details.
- 6) Clarifications/Assumptions/Exclusions: additional information that is pertinent to the costs that were estimated. Please review this section carefully to ensure that the full scope of work is aligned with your expectations.

INFORMATION

|                  |              |                                  |                                                                                                    |               |                       |         |             | 1                  |               |      |
|------------------|--------------|----------------------------------|----------------------------------------------------------------------------------------------------|---------------|-----------------------|---------|-------------|--------------------|---------------|------|
|                  | sčQII.       |                                  | <u></u>                                                                                                    |               |                       |         |             |                    |               |      |
|                  |              | <u>1+-000097 5</u>               | <u>0434942</u>                                                                                                 |               | 2400 S                |         | ANAS 11 144 | CIII 415301498     |               |      |
| PROJECT:         | Training Ro  | om Refresh                       |                                                                                                    |               | Estimate No.:         | 5678    | 91          |                    |               |      |
| 05.455           |              | Date                             | Proparod:                                                                                                    | 10/1/2024     |                       |         |             | Contact            | - CLM2        | scha |
|                  |              | Building:                        | 2020 Ridge                                                                                                    | Ave           |                       |         | Dept.:      | Business Ir        | frastructu    | ire  |
|                  |              | Bida no ·                        | 8844                                                                                                    |               | 1.00000               |         | Phone:      |                    |               |      |
|                  |              |                                  |                                                                                                    |               | Room: A               | 104     |             |                    |               |      |
|                  |              |                                  |                                                                                                    |               |                       |         |             |                    |               |      |
|                  |              |                                  |                                                                                                    |               |                       |         |             |                    |               |      |
| <b>n</b>         | - # 1A/Ia.   |                                  | 1.1 × 1.1 ×                                                                                                    |               |                       |         |             |                    |               |      |
| 95 M 65 - De Law |              | =                                | e an en el sector                                                                                              | no arras nato | and the second second |         | g an tere . | ter de la constant | مري مروم ا    | 1.1  |
|                  |              |                                  |                                                                                                    |               |                       |         |             |                    |               |      |
|                  |              |                                  |                                                                                                    |               |                       |         |             |                    |               |      |
| Clarifisetia     | no/Aneusosti | Contraction of the second second | a national de la companya de la companya de la companya de la companya de la companya de la companya de la com |               | to to forest the      | n in ne | 1           | สมาสรณวารม         | Second of the | 242  |
| ard.paint to.b   | e used, carp | eting and shelving               | to be purc                                                                                                    | nased.by N    | U preferred.ve        | endor,  |             |                    | s             | tan  |
|                  |              |                                  |                                                                                                    |               |                       |         |             |                    |               |      |
|                  |              |                                  |                                                                                                    |               |                       |         |             |                    |               |      |
|                  |              |                                  |                                                                                                    |               |                       |         |             |                    |               |      |
|                  |              |                                  |                                                                                                    |               |                       |         |             |                    |               |      |
|                  |              |                                  |                                                                                                    |               |                       |         |             |                    |               |      |
|                  |              |                                  |                                                                                                    |               |                       |         |             |                    |               |      |
|                  |              |                                  |                                                                                                    |               |                       |         |             |                    |               |      |
|                  |              |                                  |                                                                                                    |               |                       |         |             |                    |               |      |
|                  |              |                                  |                                                                                                    |               |                       |         |             |                    |               |      |
|                  |              |                                  |                                                                                                    |               |                       |         |             |                    |               |      |
|                  |              |                                  |                                                                                                    |               |                       |         |             |                    |               |      |
|                  |              |                                  |                                                                                                    |               |                       |         |             |                    |               |      |
|                  |              |                                  |                                                                                                    |               |                       |         |             |                    |               |      |
|                  |              |                                  |                                                                                                    |               |                       |         |             |                    |               |      |
|                  |              |                                  |                                                                                                    |               |                       |         |             |                    |               |      |
|                  |              |                                  |                                                                                                    |               |                       |         |             |                    |               |      |
|                  |              |                                  |                                                                                                    |               |                       |         |             |                    |               |      |
|                  |              |                                  |                                                                                                    |               |                       |         |             |                    |               |      |
|                  |              |                                  |                                                                                                    |               |                       |         |             |                    |               |      |
|                  |              |                                  |                                                                                                    |               |                       |         |             |                    |               |      |
|                  |              |                                  | 1                                                                                                    |               | -                     | 1       |             |                    |               |      |
|                  |              |                                  | e Bu                                                                                                    | idgetary /    | Allowance Es          | timat   |             |                    |               |      |
|                  |              |                                  |                                                                                                    |               |                       |         |             |                    |               |      |

NOW VIEWING ESTIMATE REQUEST FORM

#### NOW VIEWING ESTIMATE REQUEST FORM

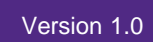

#### PROCESS

#### 3.2 Review the Estimate Request Form

#### Estimate Tab

- 7) Cost Estimate Elements: provides a high level range of costs for the main scope elements.
  - Any elements that are not applicable to the scope are noted as N/A.
  - Any Alternate scope elements are listed separately, and are NOT included in the Total Project budget range.
- Schedule Estimate: provides information 8) on an expected timeline for the major project milestone steps and are listed in weeks following full approval of the estimate.

| TE BUDGETARY ALLOWANCE COST |                                |                                        |                                                                                                    |                                       |
|-----------------------------|--------------------------------|----------------------------------------|----------------------------------------------------------------------------------------------------|---------------------------------------|
| 567904                      | DRO JECT:                      | Training Room Refresh                  | Fetimate                                                                                                    | Not                                   |
| 10/1/2024                   | Contact:                       | CJ Marshall                            | Date Prepa                                                                                                    | ared:                                 |
| 2020 Bidge Ave              | Dent :                         | Business Infrastructure                | Buil                                                                                                    | dina.                                 |
|                             |                                |                                        |                                                                                                    | hin h                                 |
|                             |                                | ** <u></u> *                           | Budgotopy Dongo                                                                                                    | • · · · ·                             |
|                             | Dotailed Estimate              | if Required                            | Duugetary Kalige                                                                                                    |                                       |
|                             | Therapeu califidate            | Design Services                        |                                                                                                    | · · · · · · · · · · · · · · · · · · · |
| 12.500 -                    |                                | Construction Cost                      | ts                                                                                                    |                                       |
| 2,000 -                     |                                | Contingency                            |                                                                                                    |                                       |
| ,                           |                                | Risk                                   |                                                                                                    |                                       |
|                             |                                | Permit Fees                            |                                                                                                    |                                       |
|                             |                                | 1 1 IIIIII 2                           | Alternates (Additiona                                                                                                    | y-coct);                              |
|                             |                                |                                        |                                                                                                    |                                       |
| Schedule Estimate (e        | voluding alternates):          | · · · · · · · · · · · · · · · · · · ·  |                                                                                                    |                                       |
|                             |                                |                                        | Ra                                                                                                    | ange of Wee                           |
|                             |                                | Construction Estimate                  |                                                                                                    |                                       |
|                             |                                | Project Approval                       |                                                                                                    |                                       |
|                             |                                | Design<br>Construction Ridding         |                                                                                                    |                                       |
|                             |                                |                                        | · _ · · · ·                                                                                                    | 200                                   |
| al 19                       |                                | Total time from app                    | and the second second s | 1.                                    |
|                             |                                |                                        |                                                                                                    |                                       |
| mata ia walid far 00 dawa a | ad in limited to the second    | Lense stalling of Lense                | NOLES                                                                                                    | n<br>This cet                         |
| en conditions or addition   | al code requiremente mavi      | meet the pricing and/or timelines      |                                                                                                    | Jiffores                              |
| This work may require en    | rablino projects, to be confir | med during dealar or Detailed estimate |                                                                                                    |                                       |
| Denion documents will b     | e required to compolete this.  | work                                   |                                                                                                    |                                       |
| ocuments will be required   | l to perform a Detai           |                                        |                                                                                                    | lesion (                              |
| Buskeptow                   | · Allowerse Estin              | udgetary Allowance Estimat             |                                                                                                    |                                       |
|                             |                                |                                        |                                                                                                    |                                       |

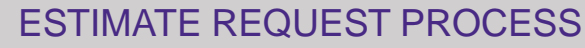

#### NOW VIEWING ESTIMATE REQUEST FORM

#### PROCESS

3.2 Review the Estimate Request Form

Estimate Tab

- Notes: identifies any supplemental information around this estimate or subsequent steps in the project process.
- 10) Estimator: the shop personnel that completed the Estimate.

|                                                                                                    | <u>63004</u>                                                                                                    |
|----------------------------------------------------------------------------------------------------|----------------------------------------------------------------------------------------------------|
| Businesss Infræstructure         Buildling:         2020 Ridge Ave           Businesss Infræstructure         Bldlg. mø.:         8844                                                                         | Dept.                                                                                                    |
|                                                                                                    |                                                                                                    |
| Notes:                                                                                                    | <u>en vitev</u> i and <mark>tan vitan</mark> metran                                                                                                    |
| Unforeseen conditions or additional code requirements may impact the pricing and/or timelines                                                                                                    |                                                                                                    |
| Inis work may require enabling projects, to be contirmed during design or Detailed estimate     Design design of Detailed estimate     Design design design of the security of the perform a Detailed estimate |                                                                                                    |
|                                                                                                    | nitimata<br>Estages a suppri<br>Pasauras Planni                                                                                                    |
| Inis work may require enabling projects, to be contirmed during design or Detailed estimate                                                                                                    | nîtîmata<br>Besevres Dispri<br>Desevres Dispri<br>Desevres Dispri<br>Desevres Dispri<br>Desevres Dispri<br>Desevres Dispri<br>Desevres Dispri<br>Desevres Dispri<br>Desevres Dispri |

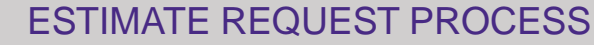

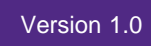

PROCESS

NOW VIEWING ESTIMATE REQUEST FORM STATESTIMATE

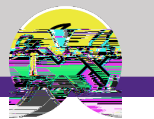

#### INFORMATION

3.2 Review the Estimate Request Form

Full view of the Estimate Form

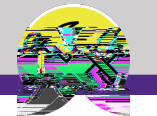

#### PROCESS

4.1 Perform Estimated Work Request

From Request Central,

- 1) Ensure the toggle arrow is pointing down to reveal the available Request Categories .
- 2) Click on Estimate .

<<Upon clicking, the an screen will open in the main window>>

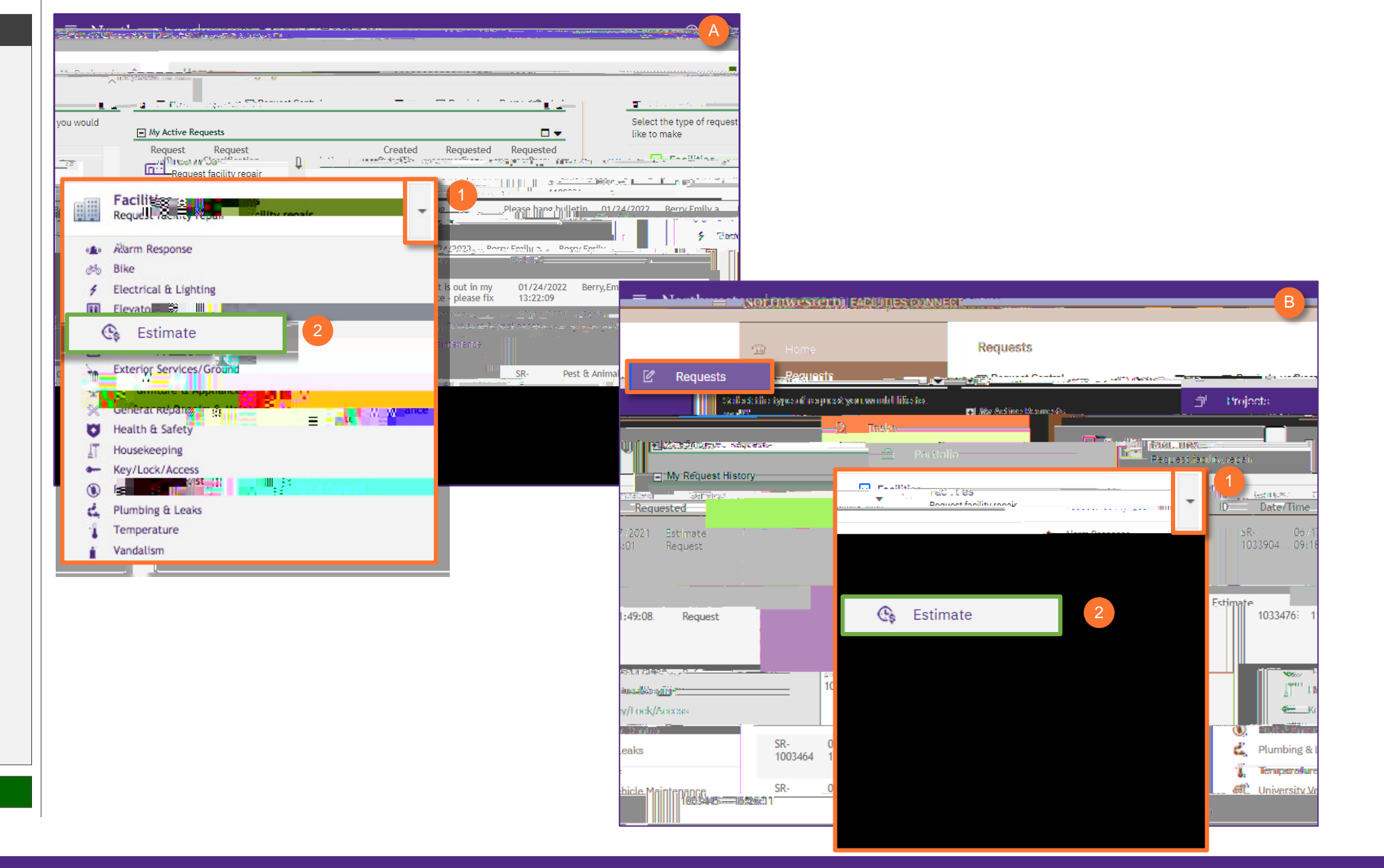

HOME SCREEN

NOW VIEWING

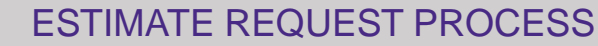

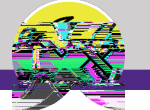

NOW VIEWING SERVICE REQUEST FORM

To complete the Service Request Form, fill in the required fields,

3) If the request is for you, keep the Me radio button checked.

4)

#### INFORMATION

For a detailed walkthrough of entering a Service Request, please refer to the Create a New Service Request training guide.

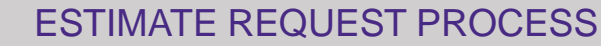

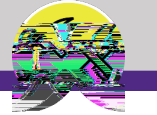

NOW VIEWING SERVICE REQUEST FORM

5) Click on the Search buttons and select a Building , Floor , and Room.

6) Click on the

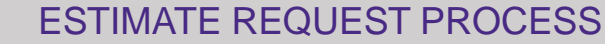

RM

#### PROCESS

- 9) In the Estimate Request Details section, complete the following information:
  - Previous Estimate Request use the Search button to locate the related requests entered previously.

#### (Optional)

- Intended budget or budget range estimated amount.
- Intended timeline for completion estimated date range.
- Funding source select Yes or No from dropdown
- Restrictions Any restrictions around implementing the work.
   For example:
  - o if the work can only be performed outside of business hours
  - o must be completed during a specific calendar window
  - o if there are constraints around noise/vibration or other disruptions, etc.

10) Please note that a Chartstring is required.

11) Click the Add button to enter the Chartstring information in the request.

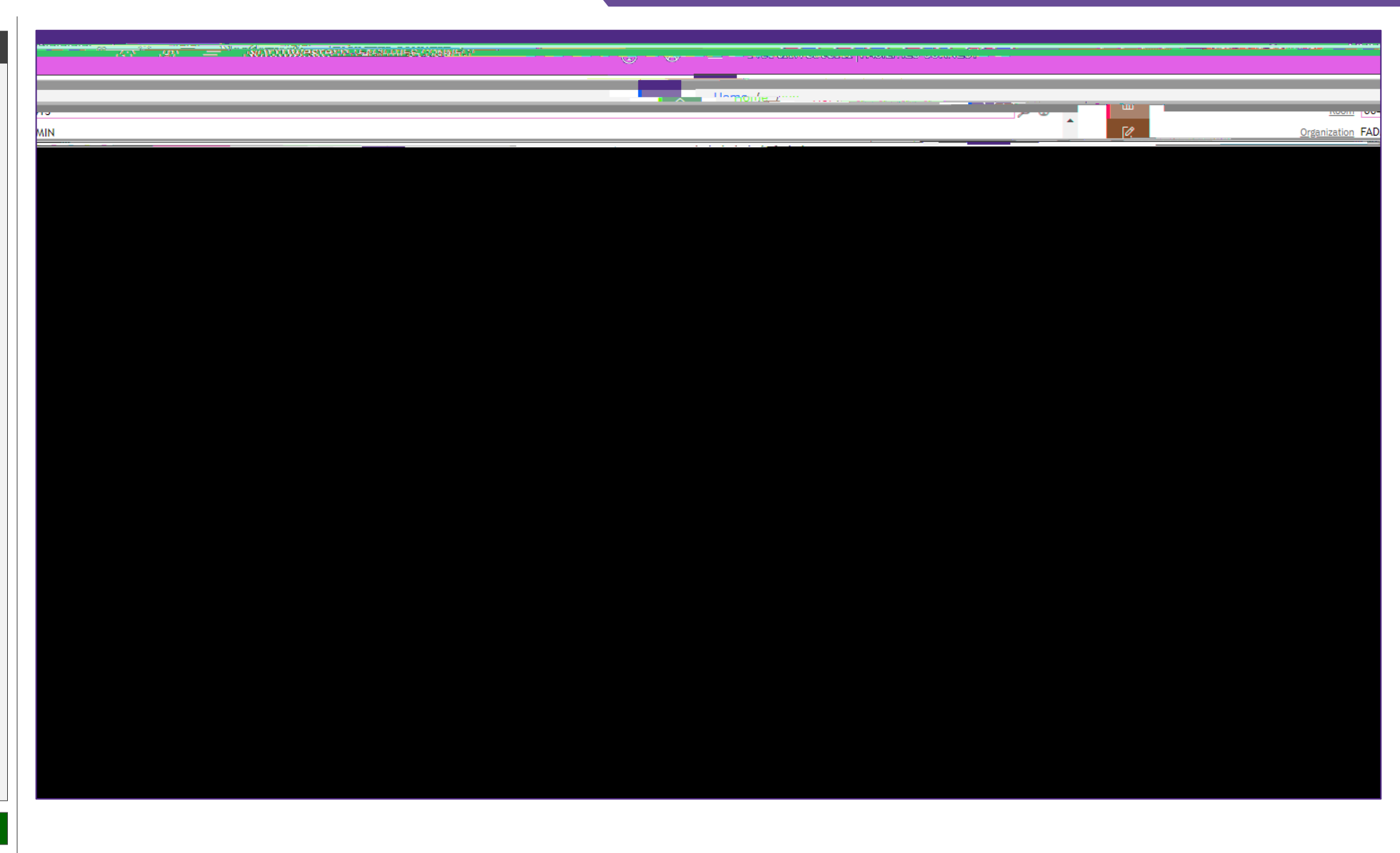

|   | NOW VIEWING SERVICE REQUEST FORM                                            |                                                  |
|---|-----------------------------------------------------------------------------|--------------------------------------------------|
| 1 |                                                                             |                                                  |
|   |                                                                             | - 7.5                                            |
|   |                                                                             |                                                  |
|   | a come /                                                                    |                                                  |
|   | 🖶 Print 🗗 Open In New Window 📩 Add to Bookmarks 📕 My Bookmarks 📤 📝 Estimate |                                                  |
|   | General Matteriere Auth Artige                                              |                                                  |
|   |                                                                             | ann i i structur so <del>ch na Bavar</del> an Ur |
|   | t is for O Someone Else                                                     | * Reques                                         |
|   |                                                                             |                                                  |
|   | Tf this is an emergency please call 911                                     |                                                  |
|   | 312-503-8000 (Chicago).                                                     | <del>n an the second of g</del> ivities          |
|   |                                                                             |                                                  |
|   | Floor 04                                                                    | 00                                               |
|   |                                                                             |                                                  |
|   | ***************************************                                     |                                                  |
|   |                                                                             |                                                  |
|   |                                                                             |                                                  |
|   |                                                                             |                                                  |
|   |                                                                             |                                                  |
|   |                                                                             |                                                  |
|   |                                                                             |                                                  |
|   |                                                                             |                                                  |
|   |                                                                             |                                                  |
|   |                                                                             |                                                  |
|   |                                                                             |                                                  |
|   |                                                                             |                                                  |

15)